## DP Drhone

\*\*Handleiding voor de SonicVision Pro-X 7.1 RGB Elite Gaming Headset\*\*

Welkom bij de SonicVision Pro-X 7.1 RGB Elite Gaming Headset! Deze handleiding helpt je snel op weg, zodat je optimaal kunt genieten van de indrukwekkende functies van je nieuwe headset.

\*\*Stap 1: Aansluiten op je computer\*\*

1. Sluit de USB 2.0-aansluiting van de headset aan op een beschikbare USB-poort op je computer.

\*\*Stap 2: Instellen van de audio\*\*

2. Zorg ervoor dat je computer de SonicVision Pro-X 7.1 RGB Elite als het standaard audioapparaat herkent. Dit kun je aanpassen in de geluidsinstellingen van je computer.

\*\*Stap 3: RGB-verlichting aanpassen\*\*

3. Personaliseer de RGB-verlichting door gebruik te maken van de speciale software die je kunt downloaden van onze officiële website. Experimenteer met kleuren en effecten om een unieke sfeer te creëren.

\*\*Stap 4: Gebruik van de microfoon\*\*

4. De SonicVision Pro-X 7.1 RGB Elite wordt geleverd met een ingebouwde microfoon. Zorg ervoor dat de microfoon correct is ingesteld in de geluidsinstellingen van je computer. Buig de microfoon naar de gewenste positie voor duidelijke communicatie.

\*\*Stap 5: Genieten van 7.1 surround sound\*\*

5. Ervaar meeslepend geluid door de 7.1 surround sound-functie. Pas het volume aan met de in-line bediening op de kabel voor een optimale luisterervaring.

Nu ben je klaar om te gamen, bellen of van je favoriete media te genieten met de SonicVision Pro-X 7.1 RGB Elite Gaming Headset! Mocht je verdere vragen hebben, raadpleeg dan onze klantenservice of bezoek onze website voor aanvullende informatie. Veel plezier!

CE

ElectronicWorks BV

Homerusplein 1

1363 SZ Almere